## カラーモード切り替え操作手順 ※WH(ホワイト)/ MS(メタリックシルバー) / CL(クリーニング)/ OR(オレンジ) インクの残量が少ないと操作完了できません。 10色 (WH) →10色 (MS) 念のため予備のインクカートリッジをご準備ください

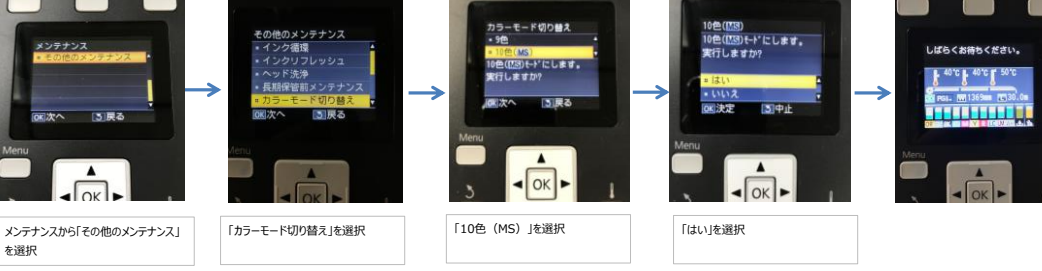

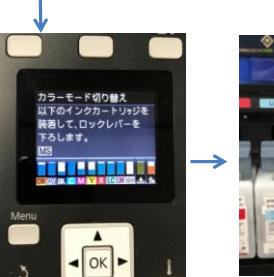

OK

を選択

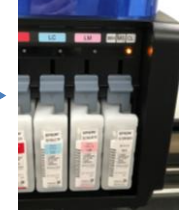

MS(メタリックシルバー)のインクカート

、 リッジの装着を促すために、「CL」の

ランプが点灯

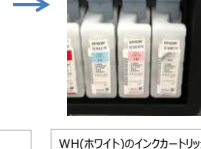

WH(ホワイト)のインクカートリッジを抜き、 MS(メタリックシルバー)のインクカートリッ ジをセットしてロックレバーを下げると、ラン プが消える

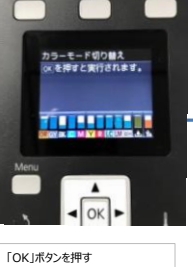

OK

> ポーズボタンを押すと 11.窗 キャンセルされる ↓ \*\*\*\*\*\* .

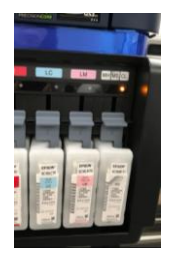

クリーニングカートリッジの装着を 促すために、「CL」のランプが点灯

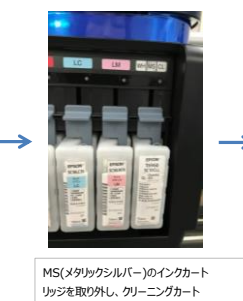

リッジをセットして、ロックレバーを下げ るとランプが消える

シーモード切り出え 

「OK」ボタンを押す

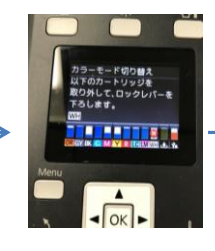

「CL」ランプが点灯しているので、 クリーニングカートリッジを取り外す

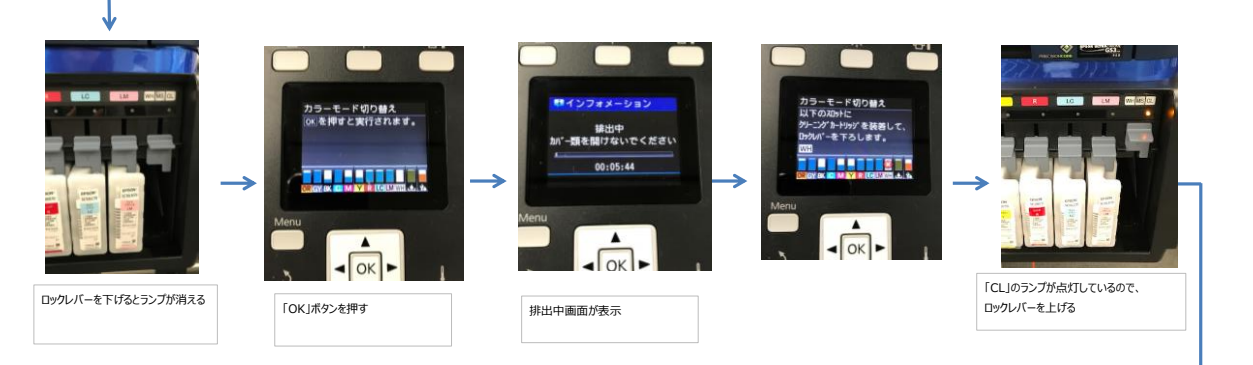

## 1 Page / 2 Page

## カラーモード切り替え操作手順

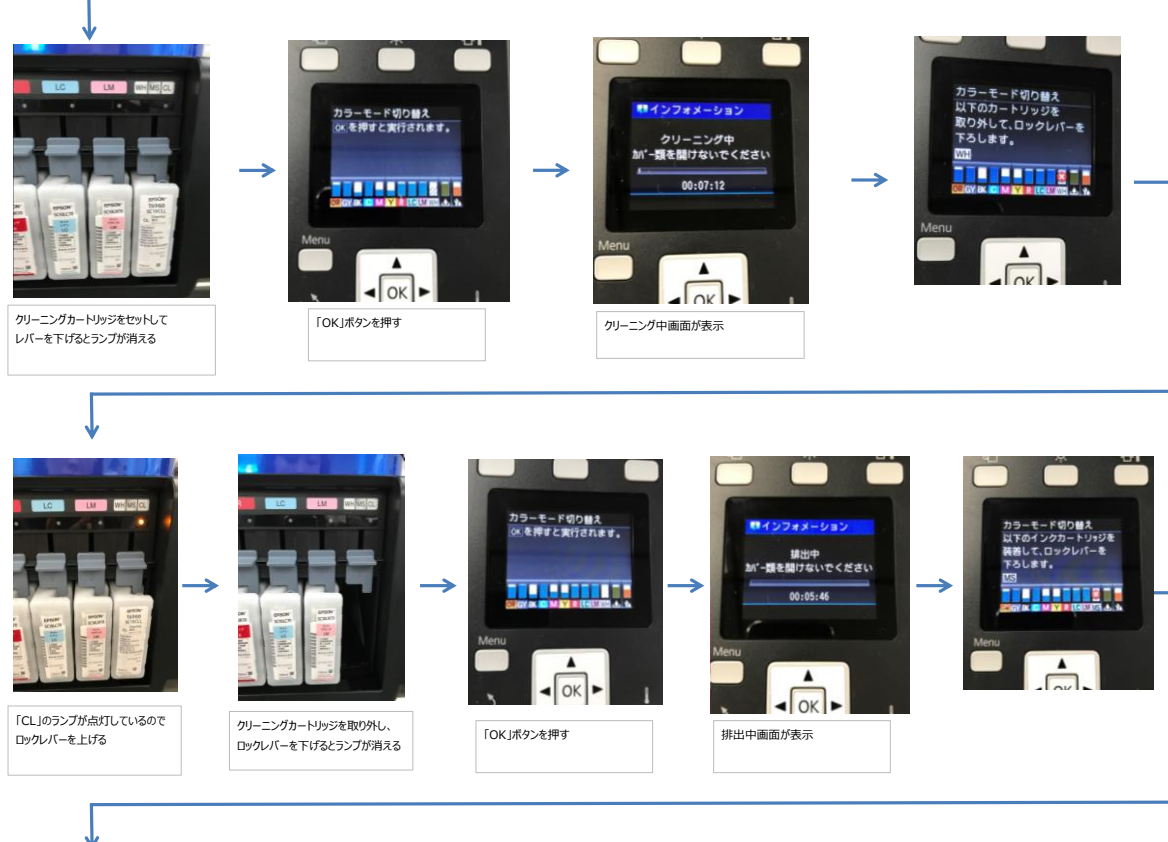

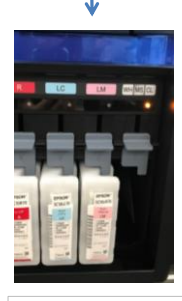

MS(メタリックシルバー)のインクカー トリッジの装着を促すために「CL」ラ ンプが点灯

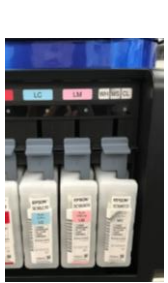

MS(メタリックシルバー)インクカート リッジをセットして、ロックレバーを下げ るとランプが消える

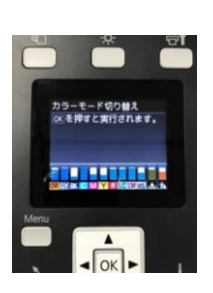

「OK」ボタンを押す

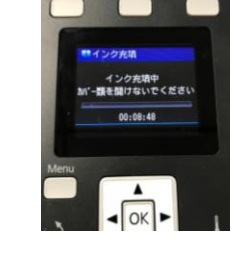

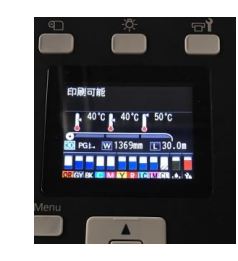

クリーニング中画面表示から、印刷可能 やメディアをセットしてください表示に変わ ればカラーモード切り替え終了